# Sioux Empire Network of Care Training Manual

ServicePoint

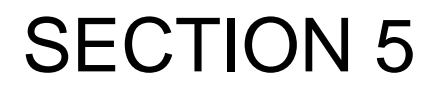

FundManager

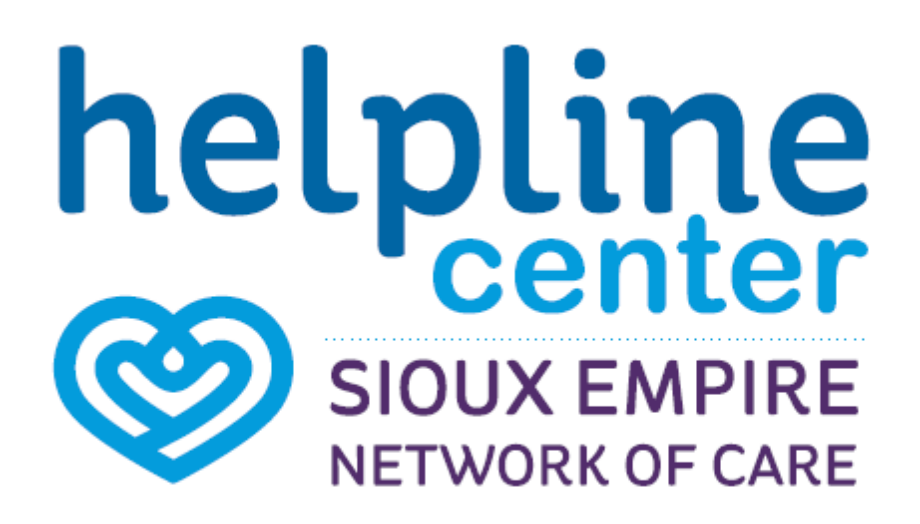

# **Icon Overview**

# Icon Overview refers to specific icons that are throughout SENC System.

|            | SerivcePoint Icon                                   | SENC Partner Agency                                                 |
|------------|-----------------------------------------------------|---------------------------------------------------------------------|
| 40         | Lock Icon                                           | Agency Shared Information                                           |
| ſu         | UnLock Icon                                         | Globally Shared Information                                         |
| 1          | Edit Icon                                           | Update / Change Current Information                                 |
| 1          | Delete Icon                                         | Remove enteries made in error- ONLY                                 |
| ୍ଦ୍        | View Detail Icon                                    | View Attachements                                                   |
| •          | Select Icon                                         | Add Selected Information                                            |
| ٢          | Remove Icon                                         | Removed Selected Information                                        |
|            | Notes Icon                                          | Add Note                                                            |
| <u>#</u> 3 | Date Selection, Reverse,<br>Current Date Stamp Icon | Enter, clear a date or current date stamp {Date format: mm/dd/yyyy} |
| -          | Bed Icon                                            | Shelter Bed Check In                                                |

# **Data Measurement Tool**

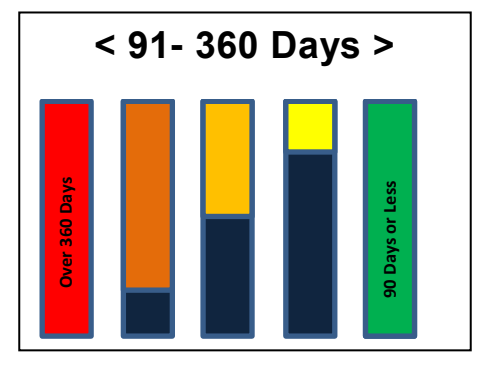

# **Fund Administrator Functions**

A Fund Administrator manages a fund. They have the ability to enable/disable the fund, modify the fund settings, edit the Fund Amount, manage Providers with Access to the fund, and allocate specific amounts to Providers with Access. A Fund Administrator can also perform all functions of a Review Agent. Users are designated as a Fund Administrator on the Fund Profile; users with the role of System Administrator II have Fund Administrator access to all funds.

# **Basic Vs. Advanced Funds**

At this time, funds are created as one of two types, **Basic** or **Advanced**. This designation is set by the **Fund Type** field on the **Fund Profile** at the time of fund creation. **Funding Source** picklist items that existed before *ServicePoint* 5.8.0 are converted into **Basic Funds** upon upgrade to *ServicePoint* 5.8.0. **Basic Funds** can be turned into **Advanced Funds**; however, **Advanced Funds** cannot be reverted back to **Basic Funds**.

**Basic Funds** can be used in all modules currently containing funding sources as of 5.7.x; however, they do not support complex settings. **Advanced Funds** can accommodate complex settings such as provider allocations, requiring approval, client distribution as vouchers, being included in check requests, etc. At this time, **Advanced Funds** can only be used in the *ClientPoint* and *CallPoint* modules. A chart demonstrating the **Basic** vs. **Advanced** functionality is below. (See Table 1)

#### Table 1

| Function                                                 | Basic Fund | Advanced Fund        |
|----------------------------------------------------------|------------|----------------------|
| Use throughout ServicePoint                              | Yes        | No, ClientPoint ONLY |
| Limiting fund for use by specified Providers             | Yes        | Yes                  |
| Limiting fund to specified Service Codes                 | Yes        | Yes                  |
| Tracking the Balance of Fund with a starting Fund Amount | No         | Yes                  |
| Allocating amounts to Providers                          | No         | Yes                  |
| Requiring Approval                                       | No         | Yes                  |
| Check Request Generation                                 | No         | Yes                  |
| Bill Credit Authorization and Reconciliation             | No         | Yes                  |
| Voucher Generation and Reconciliation                    | No         | Yes                  |
| Limiting fund to specified Vendors                       | No         | Yes                  |

# **Funds and Funding Cycles**

Each fund created within *FundManager* has one or more funding cycles. **Fund Profiles** contain the settings that determine how fund requests from that fund behave. **Funding Cycles** are entities of the fund and contain the **Start and End Dates**, **Fund Amount** to be used during the cycle, and providers that have access to the funding cycle. As funds are used within services, the **Fund Profile** settings are checked by *FundManager* to determine what steps a fund request must go through before it is considered **Completed**.

# **Creating Vendors**

1. Navigate to the FundManager Dashboard. Click Vendor Admin (1). The Vendor Search screen will display.

| FundManager Dashboard |                          |                        |                         |                           |                |  |  |  |
|-----------------------|--------------------------|------------------------|-------------------------|---------------------------|----------------|--|--|--|
|                       | Fund Admin               | Vendor Admin           | Approval Bin            | Outstanding Fund Requests | Reconciliation |  |  |  |
| Figure 1-1            | Check Requests           |                        |                         |                           |                |  |  |  |
|                       | Eund Availability Report | و<br>Fund Usage Report | My Managed Funds Report |                           |                |  |  |  |

2. Click **Search** to review existing vendors to ensure the vendor to be created does not already exist (2); click **Show Advanced Options** for more search parameters, including location fields. **Vendor Search Results** will populate.

- If the Vendor does not populate on the list. Follow step 4.
- 3. Click the Edit icon 🖉 next to the Vendor you want to select or click the hyperlinked Vendor name
- 4. Click Add New Vendor to open the Vendor Profile window (3).

|   | Vendo           | Vendor Search                                                        |                                                   |                       |            |  |  |  |  |  |  |  |
|---|-----------------|----------------------------------------------------------------------|---------------------------------------------------|-----------------------|------------|--|--|--|--|--|--|--|
|   | Search for Ve   | ndors by using keywords for Vendor Name, Vendor ID, and Description. |                                                   |                       |            |  |  |  |  |  |  |  |
|   | Search Bo       | b Show Advanced Option                                               | s                                                 |                       |            |  |  |  |  |  |  |  |
|   | Search<br>Vendo | Clear Add New Vendor 3                                               |                                                   |                       |            |  |  |  |  |  |  |  |
|   | Vendor<br>ID    | Vendor Name                                                          | Address                                           | Location              | Distance A |  |  |  |  |  |  |  |
|   | <u>/</u> )      | Aaron George                                                         | 710 S. Prairie Avenue                             | Tea, SD 57064         | N/A        |  |  |  |  |  |  |  |
|   | 12              | Ann Smith_ St Francis                                                | 2100 S Aaron Ave                                  | Sioux Falls, SD 57108 | N/A        |  |  |  |  |  |  |  |
| • | / 13            | Bobs Wax & Bubbles                                                   | 5001 N West Ave                                   | Sioux Falls, SD 57106 | N/A        |  |  |  |  |  |  |  |
|   | / 1             | Country Meadow Apartment                                             | 3500 S Kuehn Park Sioux<br>221 N. Marion Rd Sioux | Sioux Falls, SD 57106 | N/A        |  |  |  |  |  |  |  |
|   | / 2             | Country View Mobile Home Park                                        |                                                   | Sioux Falls, SD 57107 | N/A        |  |  |  |  |  |  |  |
|   | / 3             | Gas Station 1                                                        | 300 N Main Ave                                    | Sioux Falls, SD 57103 | N/A        |  |  |  |  |  |  |  |
|   | / 8             | Housing TEST 1                                                       | 6001 S Minor Ave                                  | Sioux Falls, SD 57108 | N/A        |  |  |  |  |  |  |  |
|   | / 6             | Kon Choi                                                             | 1201 N. West Ave                                  | Sioux Falls, SD 57104 | N/A        |  |  |  |  |  |  |  |
|   | 17              | Ronning Companies                                                    | 1903 S .Dakota Ave                                | Sioux Falls, SD 57105 | N/A        |  |  |  |  |  |  |  |
|   | / 10            | St Francis-Housing TEST                                              | 3000 N Main Ave                                   | Sioux Falls, SD 57106 | N/A        |  |  |  |  |  |  |  |
|   | / 11            | TEST- 123 St Francis House                                           | 5000 N West Ave                                   | Sioux Falls, SD 57106 | N/A        |  |  |  |  |  |  |  |
|   | / 4             | Tim Hurtgen                                                          | PO Box 235                                        | Sioux Falls, SD 57108 | N/A        |  |  |  |  |  |  |  |
|   | / 9             | Xcel Energy                                                          | PO Box 13038                                      | Grand Forks, ND 58202 | N/A        |  |  |  |  |  |  |  |
|   |                 |                                                                      |                                                   | Showing 1-13 of 13    |            |  |  |  |  |  |  |  |

Figure 1-2

5. Enter Vendor Name, Tax ID Number (*if applicable*), and description (*if applicable*). Click Save & Continue. The screen will expand, and the Vendor Profile will be created.

|                       | IC. | Vendor Profile |                    |                        |
|-----------------------|-----|----------------|--------------------|------------------------|
|                       | H   | Vendor Name*   | Bobs Wax & Bubbles |                        |
|                       |     | Tax ID Number  | G20015             |                        |
| and the second second |     | Description    |                    |                        |
|                       |     |                |                    |                        |
|                       | 11  |                |                    |                        |
|                       |     |                |                    | Save & Continue Cancel |
|                       |     |                |                    |                        |

Figure 1-3

Fig

| & Exit. |     | v  | endor Profile |                    |    |                  |                                           |          |                               |     |                                  |
|---------|-----|----|---------------|--------------------|----|------------------|-------------------------------------------|----------|-------------------------------|-----|----------------------------------|
|         |     | Ve | ndor ID       | 13                 |    |                  |                                           |          |                               |     | View Vendor in Fund Usage Report |
|         |     | Ve | ndor Name*    | Bobs Wax & Bubbles |    |                  |                                           |          |                               |     |                                  |
|         |     | Ta | ID Number     | G20015             |    |                  |                                           |          |                               |     |                                  |
|         |     | De | scription     |                    |    |                  |                                           |          |                               |     |                                  |
| ure 1-3 |     |    |               |                    |    |                  | 🚺 Vendor Searches will display the Addres | a marked | as "Voucher' for this Vendor. | .al |                                  |
|         |     |    | Addresses     |                    |    | Add New Vendor A | ddress 🛛                                  | 1        |                               |     |                                  |
|         |     |    | Address 1     | уре                |    | Address Type*    | Mailing V                                 |          | City                          | s   | tate ZIP Code Check Voucher      |
|         | 5 - | ≻  | Add Address   |                    |    | Address*         | 5001 N West Ave                           |          | No matches.                   |     |                                  |
|         |     |    | Finance Acc   | ount Numbers       | H. | Additional       |                                           | -        |                               |     |                                  |
|         |     |    | Associated    | Provider 6         | 11 | ZIP Code*        | 57106 Apply ZIP Code Information          |          |                               |     | Finance Account                  |
|         | 7 - | ≻  | Add Number    |                    | н  | State            | SD                                        |          | No matches.                   |     | Number                           |
|         | _   | -  |               |                    |    | County/Parish    | Minnehaha, SD 🗸                           |          |                               |     |                                  |
|         |     |    |               |                    |    |                  | Save Cancel                               |          |                               |     | Save Save & Exit Exit            |

6. Enter Vendors address- Click Add Address (5). Add New Vendor Address box will appear. Complete information (6). Click Save & Exit.

Enter Finance Account Numbers- Click Add Number (7). This is optional and base on your agencies process. Click Save & Exit.

# **Creating Funds**

For a user to have the ability to create funds, settings must be enabled by a System Administrator for the user's provider and then on the user profile. Once the appropriate settings are enabled, the user can proceed with the following. The ability to create funds is independent of whether or not that a user has been set as a **Fund Administrator**.

1. Navigate to the FundManager Dashboard. Click Fund Admin (1). The Fund Search screen will display

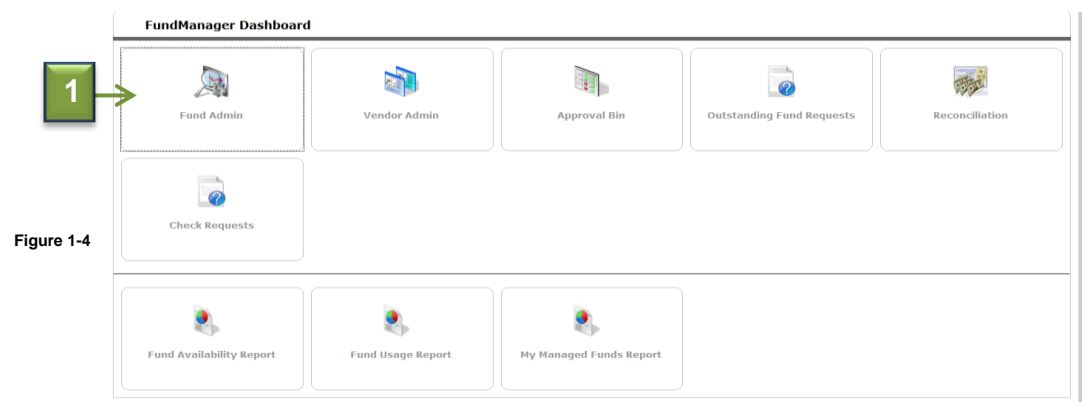

2. Click **Search** to review existing funds to ensure the fund to be created does not already exist (2); click **Show Advanced Options** for more search parameters, including location fields. **Vendor Search Results** will populate.

- If the Vendor <u>does not</u> populate on the list. Follow step 5.
- 3. Click the Edit icon 🖉 next to the Vendor you want to select or click the hyperlinked Vendor name
- 4. Click Add New Vendor to open the Vendor Profile window (3).

|            | Fund Search                                                                                              |          |                           |  |  |  |  |  |  |  |  |  |
|------------|----------------------------------------------------------------------------------------------------|----------|---------------------------|--|--|--|--|--|--|--|--|--|
|            | Search for Funds by using keywords for Fund Name, Category, or Description. Search Show Advanced Options |          |                           |  |  |  |  |  |  |  |  |  |
|            | Search Clear Add New Fund                                                                                |          |                           |  |  |  |  |  |  |  |  |  |
|            | Fund *                                                                                                   | Category | Enabled Tracks<br>Balance |  |  |  |  |  |  |  |  |  |
|            | Cap                                                                                                    | N/A      | Disabled No               |  |  |  |  |  |  |  |  |  |
|            | Durch uth Dation Aaron.                                                                                  | N/A      | Enabled Yes               |  |  |  |  |  |  |  |  |  |
|            | C FEMA                                                                                                   | N/A      | Disabled No               |  |  |  |  |  |  |  |  |  |
|            | First Baptist<br>Requires approval                                                                       | N/A      | Disabled N/A              |  |  |  |  |  |  |  |  |  |
|            | General Fund - Housing (Community Outreach) Housing Fund                                                 | N/A      | Enabled Yes               |  |  |  |  |  |  |  |  |  |
| Figure 1-5 | General Fund - Utilities (Community Outreach) Utility Fund                                               | N/A      | Enabled Yes               |  |  |  |  |  |  |  |  |  |
|            | A HPRP Source 1                                                                                          | N/A      | Disabled No               |  |  |  |  |  |  |  |  |  |
|            | Q HPRP Source 2                                                                                          | N/A      | Disabled No               |  |  |  |  |  |  |  |  |  |
|            | R HPRP Source 3                                                                                          | N/A      | Disabled No               |  |  |  |  |  |  |  |  |  |
|            | Q HUD Shetter+Care                                                                                       | N/A      | Disabled No               |  |  |  |  |  |  |  |  |  |
|            | Q HUD Supportive Housing Program                                                                         | N/A      | Disabled No               |  |  |  |  |  |  |  |  |  |
|            | Q Internal Budget                                                                                        | N/A      | Enabled No                |  |  |  |  |  |  |  |  |  |
|            | V Juinor's Car Wash                                                                                      | N/A      | Disabled Yes              |  |  |  |  |  |  |  |  |  |
|            | Junior's Car Wash                                                                                        | N/A      | Disabled Yes              |  |  |  |  |  |  |  |  |  |
|            | Not Recorded                                                                                             | N/A      | Disabled No               |  |  |  |  |  |  |  |  |  |
|            | Sheker+Care                                                                                              | N/A      | Disabled No               |  |  |  |  |  |  |  |  |  |
|            | Supportive Housing Program                                                                               | N/A      | Disabled No               |  |  |  |  |  |  |  |  |  |
|            | C Title III                                                                                              | N/A      | Disabled No               |  |  |  |  |  |  |  |  |  |
|            | C MA                                                                                                    | N/A      | Disabled No               |  |  |  |  |  |  |  |  |  |
|            | Showing 1-19 of 19                                                                                       |          |                           |  |  |  |  |  |  |  |  |  |

2. Click Add New Fund (4). The Fund Profile screen will display

|                 | Fund Profile                                 |                                                                                                    |
|-----------------|----------------------------------------------|----------------------------------------------------------------------------------------------------|
| $4 \rightarrow$ | Fund Name*                                   |                                                                                                    |
|                 | Description                                  |                                                                                                    |
|                 | Category                                     | Select-v                                                                                                    |
|                 | Fund Type                                    | Banking Reductions index demonstration     Calculations     Andra in the standard demonstration     Calculations     Calculations     Cal |
|                 | Require Approval                             |                                                                                                    |
| Figure 1.6      | Distribution Type to<br>Vendors              | Check Request O Bill Credit Authorization ®Not Applicable                                                                                                    |
| Figure 1-6      | Allow for Voucher<br>Distribution to Clients | O <u>Yes</u> ® <u>No</u>                                                                                                    |
|                 | Fund Usage Note                              |                                                                                                    |
|                 | Initial Funding Cycle                        | Info                                                                                                    |
|                 | Track Balance                                | ○Yes ® No                                                                                                    |
|                 | Availability to Providers                    | Allocated to Providers with Access  Open to All-providers                                                                                                    |
|                 | Start Date*                                  | 08/51/2016 20 8                                                                                                    |
|                 | End Date                                     |                                                                                                    |
|                 |                                              | Save & Continue Cancel                                                                                                    |

Save & Continue Cancel

 Enter data into the Fund Profile and Initial Funding Cycle sections. To create funds with advanced settings, select Advanced as the Fund Type (5) and Save & Continue. An alert will display. Click Yes to confirm (6). The screen will expand and a Funding Cycles tab will display.

Note: The Fund Type field can be switch from Basic to Advanced but cannot be switched from Advanced to Basic. See the Basic vs. Advanced Funds section for more information on each Fund Type. Fields on the Fund Profile and Funding Cycles tab will be enabled or disabled based on the initial Fund Type selection.

4. Modify the data in the additional fields and tables (7), as necessary. (See Table 2)

5. Select Track Balance – Yes. Enter Initial Funding Cycle Info – <u>ALWAYS</u> select **Open to Providers with Access**. Start date will default to current date. (8)

6. Click Save & Continue. The Fund Profile will display.

|            | Fund Profile                                 |                                                                                                    |
|------------|----------------------------------------------|----------------------------------------------------------------------------------------------------|
|            | Fund Name*                                   | Junior's Car Wash                                                                                                    |
| Eiguro 1 7 | Description                                  |                                                                                                    |
| Figure 1-7 | Category                                     | -Select- v                                                                                                    |
|            | Fund Type                                    | O Basic Funds have limited features<br>and can be used throughout<br>ServicePoint.<br>ServicePoint.                                                                                                    |
| r          | Require Approval                             |                                                                                                    |
| 7          | Distribution Type to<br>Vendors              | Check Request Bill C Are vou sure vou want to create this Fund as an Advanced                                                                                                    |
|            | Allow for Voucher<br>Distribution to Clients | OYes ® №<br>Doing so will open up all fields for editing, but will limit the                                                                                                    |
| Ļ          | Fund Usage Note                              | M modules that the Fund can be used in to ClientPoint (excluding<br>Multiple Services) and CallPoint (for Call sinked to Clients).<br>Once the Fund Type is saved as Advanced it cannot be set<br>back to Basic. |
|            | Initial Funding Cycle                        | Info                                                                                                    |
|            | Track Balance                                | CYes ⊛No                                                                                                    |
| 8          | Availability to Providers                    | Allocated by Providers with Access     Open to Providers with Access     Open to Li Providers                                                                                                    |
| L.         | Start Date*                                  | 08/31/2016 33 43                                                                                                    |
|            | End Date                                     |                                                                                                    |
|            |                                              |                                                                                                    |

#### Table 2

| Fund Type                                     | See Basic vs. Advanced Funds section                                                                                                    |  |  |  |  |
|-----------------------------------------------|----------------------------------------------------------------------------------------------------|--|--|--|--|
| Required Approval                             | This field determines whether or not fund requests for this fund go through an approval process. If Yes, fund requests must be approved by a <b>Review Agent</b> in the <b>FundManager Approval Bin</b> once a user has submitted the request. If <b>No</b> , fund requests do not go through the <b>Approval Bin</b> after submission. This setting is only available with <b>Advanced Funds</b> .                                                                                                    |  |  |  |  |
| Distribution Type to<br>Vendors               | Check Request allows fund requests to be grouped into check requests after approval or reconciliation. Bill Credit Authorization<br>allows fund requests to be reconciled after approval or submission. This setting should be used when a vendor has allocated a specific<br>amount of money to be used by an agency, but the vendor retains the actual money. The agency "authorizes" the vendor to apply the<br>money to specified client accounts with the vendor. Fund requests from a fund marked as Not Applicable do not go through the check<br>request generation or bill credit authorization process. This setting is only available with Advanced Funds. |  |  |  |  |
| Allow for Vouchers<br>Distribution to Clients | This field determines whether or not the fund may be used for services to be distributed as vouchers to clients; setting this field to <b>Yes</b> does not require that the fund be distributed as vouchers but only provides users with the option to do so. This setting is only available<br>if <b>Distribution Type to Vendors</b> is set to <b>Check Request</b> .                                                                                                    |  |  |  |  |
| Fund Usage Note                               | Text entered in the <b>Fund Usage Note</b> is displayed when a fund is selected for use within a service and when entering an amount to be used from the fund. It should be used as a communication tool to end users; a possible use of the <b>Fund Usage Note</b> would be to include notes on fund restrictions that cannot be controlled by other fund settings, such as a maximum amount to be used per fund request.                                                                                                    |  |  |  |  |

7. Enter the Fund Administrators and Review Agents for this fund. (9) (See Page 3 on job roles) Select Compatible
 Vendors and Compatible Service Codes for this fund. (10) \*We encourage you not to use ALL as a selection\*
 8. Select Fund Setting Enforcement- Click Do Not Allow. (11) \*We encourage you to avoid using 'Allow with Override'\*

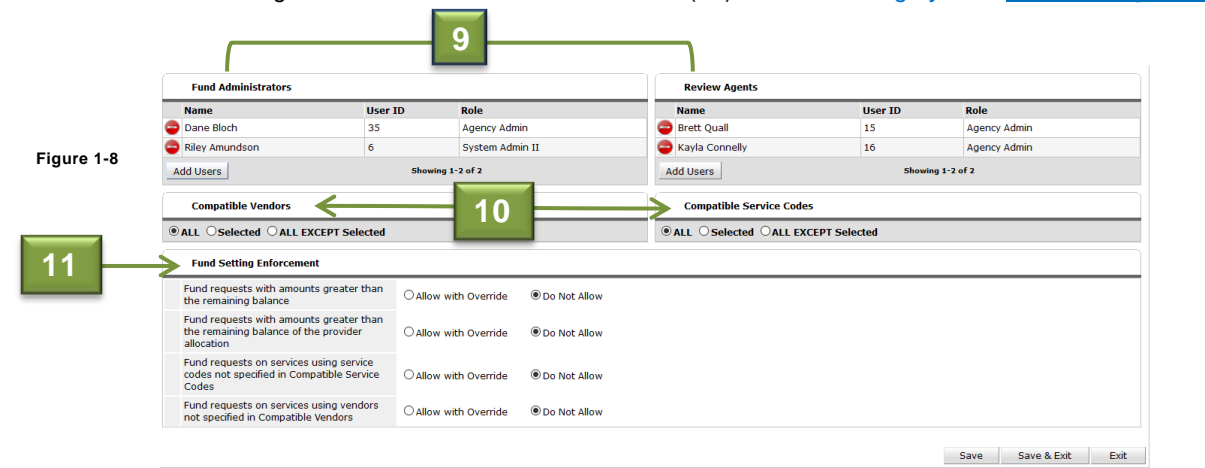

### NOTE: Click SAVE. On the same screen – scroll back to the top.

9. Click tab - Funding Cycles.

Fiaure

F

| Fund Profile              |                                                                              | Funding Cycles                                                                                                    |                                |
|---------------------------|------------------------------------------------------------------------------|----------------------------------------------------------------------------------------------------|--------------------------------|
| 🧋 (52) Ax Coffee House Do | nations                                                                      |                                                                                                    | View Fund in Fund Usage Report |
| O ENABLE Fund             | BLE Fund                                                                     |                                                                                                    |                                |
| Fund Name*                | Ax Coffee House Donations                                                    |                                                                                                    |                                |
| Description               |                                                                              |                                                                                                    | .a                             |
| Category                  | -Select- ~                                                                   |                                                                                                    |                                |
| Fund Type                 | O Basic Funds have limited features and can be used throughout ServicePoint. | Advanced Funds have advanced features<br>and can only be used within<br>ClientPoint (secular) Multiple<br>SinetDoint (for Calls<br>linked to Clients). |                                |
| Require Approval          | O Yes   No                                                                   |                                                                                                    |                                |

Figure 1-9

- 10. Enter the following information (12) *if applicable*:
  - Fund Level Alert this will provide an alert when the fund reaches the specified dollar amount.
  - Start Date This will be the start date of the funding cycle. (required)
  - End Date This will be the end date of the funding cycle, if applicable.
    - End Date Alert- When fund cycle end date is near, *if applicable.*
  - Submission Date- This is the last date any requests can be made out of the fund, if applicable.
  - Voucher Generation Deadline This is the last date any vouchers can be generated out of this fund, if applicable
- 11. Click Add Funding Cycle to create ongoing funding cycles for each month, if applicable.
- 12. Click the Providers with Access tab. The Providers with Access to Funding Cycle table will display.

|      | Fund Profile                                                                    |                                                                                                    | ĭ                                                                                                    | Funding Cycles        |                                         |
|------|---------------------------------------------------------------------------------|----------------------------------------------------------------------------------------------------|----------------------------------------------------------------------------------------------------|-----------------------|-----------------------------------------|
|      | (52) Ax Coffee House Donations                                                  |                                                                                                    |                                                                                                    |                       | View Funding Cycle in Fund Usage Report |
|      | Funding Cycles                                                                  | Funding Cycle Info                                                                                                    |                                                                                                    | Providers with Access |                                         |
| 1-10 | 01/24/2017<br>\$55,000.00 (\$85,000.00<br>remaining)<br>12<br>Add Funding Cycle | Track Balance Fund Amount Fund Level Alert Availability to Providers Start Date End Date End Date Alert Submission Deadline Voucher Generation Deadline | Yes<br>\$85,000.00<br>\$ 25,000.00<br>Open to Providers with Access<br>[2]/01/(2017 ]] \$<br>[2]/28/2017 ]] \$<br>[3] \$<br>[2]/24/(2017 ]] \$<br>[3] \$<br>[3 |                       | Save Save & Exit Exit                   |
|      | Add Funding Cycle                                                               |                                                                                                    |                                                                                                    |                       | Save Save & Exit Exi                    |

13. Click Manage Providers. Search for the agency you want to have access to this fund. Select agency. Click Exit.

|            | Fund Profile                                                      |                                                              | Funding Cycles                      |      |
|------------|-------------------------------------------------------------------|--------------------------------------------------------------|-------------------------------------|------|
|            | (52) Ax Coffee House Donat O ENABLE Fund ODISABLE                 | ions<br>E Fund                                               | View Funding Cycle in Fund Usage Re | port |
|            | Funding Cycles                                                    | Funding Cycle Info                                           | Providers with Access               |      |
| iaure 1-11 | 02/01/2017 - 02/28/2017<br>\$85,000.00 (\$85,000.00<br>remaining) | Fund Amount \$85,000.00<br>Total Amount Utilized \$0.00 (0%) |                                     |      |
|            |                                                                   | Manage Providers                                             | Utilized Enal<br>No matches.        | le   |
|            | _Add Funding Cycle                                                |                                                              | Exit                                |      |
|            |                                                                   |                                                              |                                     | _    |

14. Click **ENABLE** fund to begin using this fund. (13) If changes need to be made to this fund – you must **DISABLE** it prior to making changes. An alert will appear – click **YES** to Enable or NO to leave Disabled. (14) Click **Save & Exit**.

| Last Viewed Favorites                                       | Fund Profile                                                                                                    | Ύι                                                                                                    | Funding Cycles |                       |             |  |  |  |  |  |
|-------------------------------------------------------------|----------------------------------------------------------------------------------------------------|----------------------------------------------------------------------------------------------------|----------------|-----------------------|-------------|--|--|--|--|--|
| Home<br>ClientPoint                                         | Image: Wight of the second second s |                                                                                                    |                |                       |             |  |  |  |  |  |
| ResourcePoint  FundManager                                  | Funding Cycles                                                                                                    | Funding Cycle Info                                                                                                    |                | Providers with Access |             |  |  |  |  |  |
| ShelterPoint<br>SkanPoint<br>) Reports<br>) Admin<br>Logout | 02/01/2017-07/20/2017<br>\$85.000.00 (\$55.000.00<br>#maining)                                                                                                    | Track Balan       Fund A     You are about to <i>ENABLE</i> this fund. Once enabled, it will immediately be available i enabled. It will immediately be available i would you like to continue?       14     Yes     No       d Date Alert     Yes     No       Submission Deadline     02 / 24 / 2017     20 & 20       Voucher Generation     Yes     No | n es.          |                       | Figure 1-1: |  |  |  |  |  |
|                                                             | Add Funding Cycle                                                                                                    |                                                                                                    |                | Save Save & Exit Exit |             |  |  |  |  |  |

#### **Voucher Transaction Process**

1. Add a **Service** that is connected to the fund you would like to use. Use the dropdown arrow to open the FundManager window. (*e.g. This fund allows vouchers to be wrote from it*)

- Vouchers Allowed select Yes
- Vouchers Not Allowed select No

2. Select the **Vendor** you would like to voucher to be written to. (1) Click **Search.** A search screen will appear that lists all the vendors in the system to choose. Add **Code for Accounting Department**, *if applicable*.

| Ĺ            | ▼ Apply Funds for                    | or Service                    |             |
|--------------|--------------------------------------|-------------------------------|-------------|
| Г            | Distribute as<br>Voucher             | ● <u>Yes</u> O <u>No</u>      |             |
| $\mathbf{H}$ | Vendor                               | (5) Aaron George Search Clear | Figure 1-13 |
|              | Code for<br>Accounting<br>Department | -Select-                      |             |

4. Add a Funding Source. Add Client Co- Pay, *if applicable*. (2) Add Other Contributing Sources, *if applicable*. (2) Click Add Funding Source. (3) Scroll down - Click Save to submit the voucher request.

- Client Co-pay means the client can provide that dollar amount towards their service (2)
- Add Other Contributing Sources any source outside of the fund you pulling from (e.g. friends, family, churches etc.) (2)

|   | (        | <   | Funding Sources                                 |           |            |
|---|----------|-----|-------------------------------------------------|-----------|------------|
|   |          |     | Source                                          |           | Amount     |
| 2 | _        | -   | Client Co-Pay                                   | \$        | 50.00      |
|   |          | _ 🧋 | Other Contributing Source: Friends / Family     | \$        | 100.00     |
|   |          | •   | United Way Assistance                           | Void \$   | 600.00     |
|   |          |     | History 🗹 Submitted                             |           |            |
|   |          |     | Submitted on 01/26/2017, Awaiting Approval      |           |            |
| 3 | <b>→</b> | Ad  | d Funding Source Add Other Contributing Sources | Calculate | ; \$750.00 |

#### Go to Navigation Toolbar > FundManager > Approval Bin

5. Click Approval Bin. (e.g. This fund requires approval). Click the magnified glass. Click Approved, Not Approved, Deny. (e.g. This request will be approved). Once you have selected approve. (4) Scroll down – Click View Item in Service Transactions. (5)

| ()                                            | Search Fund R           | Requests Awaiting Approval   |                    |                                                                                 |                                                                   |                           |
|-----------------------------------------------|-------------------------|------------------------------|--------------------|---------------------------------------------------------------------------------|-------------------------------------------------------------------|---------------------------|
| Viewed Favorites                              | Fund                    | United Way Assistance (45)   | ✓ Manage L         | ist                                                                             |                                                                   |                           |
| Home                                          | Vendor                  | -Select-                     | Manage List        |                                                                                 |                                                                   |                           |
| ResourcePoint                                 | Provider                | -Select-                     |                    |                                                                                 |                                                                   |                           |
| ▼ FundManager                                 | Last Action             | -Select-                     | •                  |                                                                                 |                                                                   |                           |
| Fund Admin                                    | Has Support             | -Select- V                   |                    |                                                                                 |                                                                   |                           |
| Approval Bin                                  | Documentation           | Celect v                     |                    |                                                                                 |                                                                   |                           |
| Outstanding Fund Requests<br>Reconciliation   | has overnues            | -Select V                    |                    |                                                                                 |                                                                   | Search Clear              |
| Check Requests                                | -                       |                              |                    |                                                                                 |                                                                   |                           |
| Fund Availability Report<br>Fund Usage Report | Fund Request            | Search Results               |                    |                                                                                 |                                                                   |                           |
| My Managed Funds Report                       | Date Last               | Action Fund                  | Vendor             | Provider                                                                        | Client ID                                                         | Amount                    |
| Reports                                       | 09/28/2016 Subm         | itted United Way Assistance  | Bobs Wax & Bu      | bbles General - The Community Outreach                                          | (12) 22                                                           | \$466.00                  |
| Logout                                        | 1/26/2017 Subm          | itted United Way Assistance  | Aaron George       | General - The Community Outreach                                                | (12) 85                                                           | \$600.00                  |
|                                               | Refresh                 |                              |                    | Showing 1-2 of 2                                                                |                                                                   |                           |
|                                               | Funding Source          | 25                           |                    |                                                                                 |                                                                   | Figure 1-15               |
|                                               | Source                  |                              |                    | Amount                                                                          |                                                                   |                           |
|                                               | Client Co-Pay           | ,                            |                    | \$ 50.00                                                                        |                                                                   |                           |
|                                               | Other Contrib           | outing Source: Friends / Fan | nily               | \$ 100.00                                                                       |                                                                   |                           |
| Figure 1-16                                   | ✓ United Way A          | ssistance                    |                    | Void \$ 600.00                                                                  |                                                                   |                           |
|                                               | History                 | Submitted Approval           | Voucher Generation | Reconciliation Completed                                                        |                                                                   |                           |
|                                               | Charles                 | ►                            | Dury I             |                                                                                 |                                                                   |                           |
|                                               | Status                  | Approve Not Approve          | Deny               |                                                                                 |                                                                   |                           |
|                                               | 4 Submitted on 0        | 1/26/2017, Awaiting Approval |                    |                                                                                 |                                                                   |                           |
|                                               |                         |                              |                    | Total: \$750.00                                                                 |                                                                   |                           |
|                                               |                         |                              |                    |                                                                                 |                                                                   |                           |
| Funding Sources                               |                         |                              |                    |                                                                                 |                                                                   |                           |
| Source                                        |                         |                              | Amount             |                                                                                 |                                                                   |                           |
| Client Co-Pay                                 |                         |                              | \$ 50.00           | <ol><li>On the Service Tr</li></ol>                                             | ansaction Screen. Lo                                              | cate service              |
| Other Contributing So                         | ource: Friends / Family |                              | \$ 100.00          | transaction you are o                                                           | currently working on.                                             | Click Edit on the         |
| · United Way Assistand                        | ce                      |                              | <b>\$</b> 600.00   | Service.                                                                        | , ,                                                               |                           |
| History                                       | Approved Voucher Ge     | eneration Reconciliation C   | Completed          | <u></u>                                                                         |                                                                   |                           |
| Approved on 01/26/201                         | 7, Awaiting Voucher Gei | neration                     |                    | 7. In Funding Source                                                            | es. Locate Voucher II                                             | ) - Click <b>Generate</b> |
|                                               |                         |                              | Total: \$750.00    | Include Voucher Me                                                              | mo if applicable Cli                                              | ck Generate               |
| Conditional Commitme                          | nts                     |                              |                    | (again).                                                                        |                                                                   |                           |
| Responsible Party 🔺                           |                         | Condition Due                | e Date Status      |                                                                                 |                                                                   |                           |
|                                               |                         | No matches.                  |                    | 8. Click Print Vouch                                                            | er. A new window wi                                               | ll appear. Open fi        |
| Current D. 1.11                               | -                       |                              |                    | attachment to view v                                                            | oucher.                                                           |                           |
| Support Documentation                         |                         |                              |                    |                                                                                 |                                                                   |                           |
| Added Name                                    | Descript                | ion                          | Туре               | Version                                                                         | knar                                                              | Data Insurds              |
|                                               |                         | No matches.                  |                    | Aaron George<br>710 S. Prairie Avenue                                           | General - The Community Outreach<br>225 E. 11th Street, Suite 200 | 01/26/2017                |
| Need Information                              |                         |                              |                    | Tea, 3D 57084                                                                   | Sioux Falls, SD 57104<br>Dane Blooh, Exeoutive Director           | 02/09/2017                |
| Need Status Ident                             | ified                   |                              |                    | Feri<br>Rent Baumant Ansistance (BU 9800 7000                                   | 1                                                                 |                           |
| Outcome of Need                               | incu                    |                              |                    | Inent Payment Assistance (bH-3800,7000)<br>Havinum Reinburgement: Attual Angent | /<br>Used:                                                        |                           |
| If Need is Not Met.                           |                         |                              |                    | \$600.00 \$                                                                     |                                                                   |                           |
| Reason                                        | 5                       |                              |                    | RENT PAYMENT ONLY                                                               |                                                                   | NOT TO BE USED FOR        |
|                                               |                         |                              |                    |                                                                                 |                                                                   |                           |
|                                               |                         |                              |                    | Smith, Snuggles Mar                                                             |                                                                   |                           |
| ew Item in Service Transactic                 | ons                     |                              | Exit               | Client Signature                                                                |                                                                   |                           |

Figure 1-18

#### Go to Navigation Toolbar > FundManager > Reconciliation

Figure 1-17

8. Select the **fund and /or vendor** to search. Click **Verify Amount**. <u>Only use</u> **Adjust Amount** if changes need to be made to the previously requested dollar amount. Click Yes to verify this voucher amount. <u>Your voucher transaction is complete.</u>

### **Check Transaction Process**

1. Add a **Service** that is connected to the fund you would like to use. Use the dropdown arrow to open the FundManager window. (e.g. This fund <u>does not</u> allows vouchers to be wrote from it)

- Vouchers Allowed select Yes
- Vouchers Not Allowed select No

2. Enter **Vendor's Client Account Number**, *if applicable*. Select the **Vendor** you would like to check to be written to. (6) Update the name on the bill, if applicable. Click **Search**. (See Figure 1-19) A search screen will appear that lists all the vendors in the system to choose. Add **Code for Accounting Department**, *if applicable*.

|             | _ | <ul> <li>Apply Funds for Service</li> </ul> |                                   |     |                             |    |            |  |  |  |
|-------------|---|---------------------------------------------|-----------------------------------|-----|-----------------------------|----|------------|--|--|--|
| Figure 1-19 |   | Dist<br>Vou                                 | ribute as<br>cher                 | 0   | Y <u>es</u> O <u>No</u>     |    |            |  |  |  |
|             |   |                                             | Vendor's Client<br>Account Number | r   | 200300400500                |    |            |  |  |  |
| 6           |   |                                             | Name on Bill                      |     | Smith, Snuggles Mar         |    |            |  |  |  |
|             |   | Ven                                         | dor                               | (20 | ) Bloch Property Management | Se | arch Clear |  |  |  |
|             |   | Cod<br>Aco<br>Dep                           | le for<br>ounting<br>partment     | -Se | elect-                      | ~  | ]          |  |  |  |

4. Add a Funding Source. Add Client Co- Pay, *if applicable*. (7) Add Other Contributing Sources, *if applicable*. (7) Click Add Funding Source. (8) Scroll down - Click Save to submit the check request.

- Client Co-pay means the client can provide that dollar amount towards their service (7)
- Add Other Contributing Sources any source outside of the fund you pulling from (e.g. friends, family, churches etc.) (7)

|             | (    |    | Funding Sources                                 |           |          |
|-------------|------|----|-------------------------------------------------|-----------|----------|
|             |      |    | Source                                          |           | Amount   |
|             | 7    | -  | Client Co-Pay                                   | \$        | 25.00    |
|             |      | 🖠  | Other Contributing Source: Friends / Family     | \$        | 95.00    |
|             |      | •  | Internal Budget                                 | Void \$   | 440.00   |
| Figure 1-20 |      |    |                                                 |           |          |
|             |      |    | Submitted on 01/26/2017, Completed              |           |          |
|             | 8 -> | Ad | d Funding Source Add Other Contributing Sources | Calculate | \$560.00 |

#### Go to Navigation Toolbar > FundManager > Check Requests

5. Check the box next to the check request you submitted. Click Generate Check Requests. A popl will appear. Click Generate Check Requests (again).

6. Click the **Magnified Glass.** Click **Export Check Request**. A pop up will appear. Click **Export Check Request**. Open file attachment. You will now see an excel file and pdf. We recommend using the excel file attachment for record keeping purposes. <u>Your check request transaction is complete.</u>

#### FundManager Reporting

To view submitted, awaiting submission, and complete check requests use the Fund Usage Reporting tool (located on the navigation toolbar) \*See screenshot below\*

#### In the Fund Usage Report select the following:

- a. Fund and/ or Vendor
- b. Fund Request Status select from one of the choices.
- c. Report Results Columns
  - i. Creating User
  - ii. Service
  - iii. Client ID
  - iv. Client Name
  - v. Amount
  - vi. Fund
  - vii. Vendor
  - viii. Status (optional)
- 2. Click Download

Note: The report will be generated and available for you to open in a excel spreadsheet.

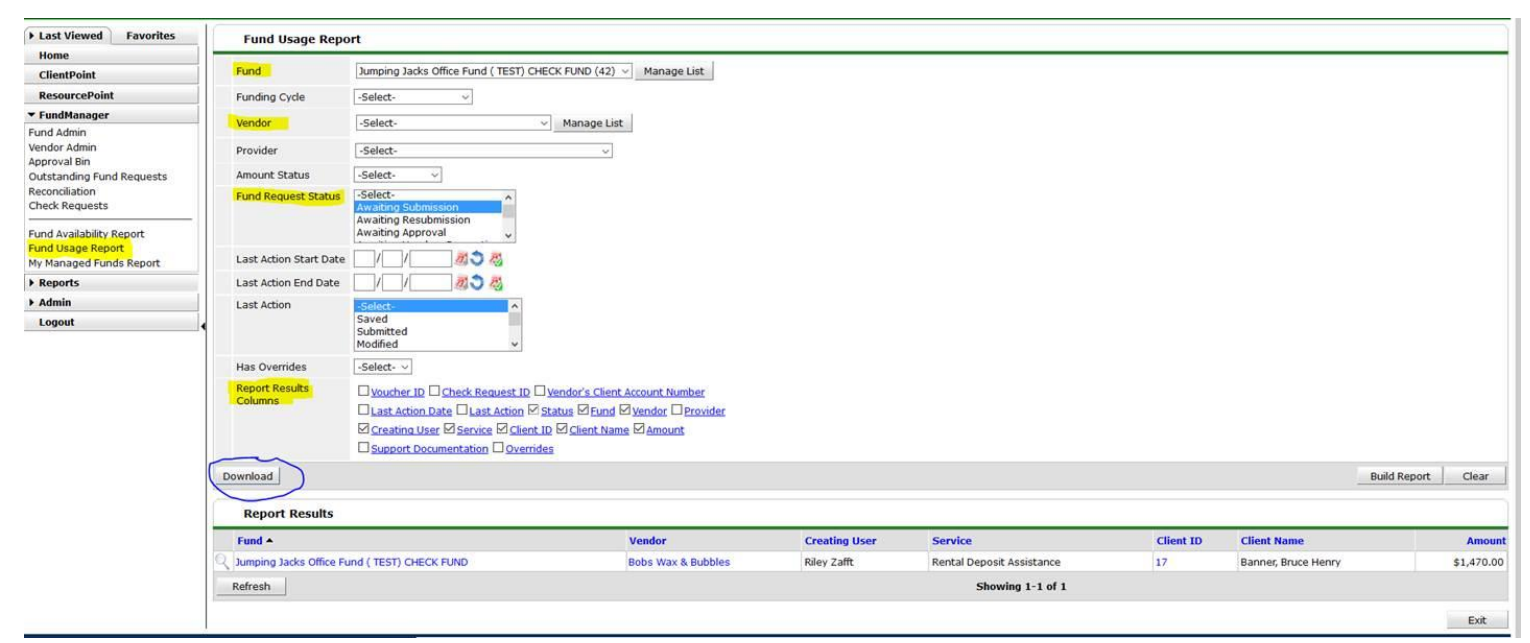

Figure 1-21

#### Example:

| A                                           |                    | С             | D                         | E         |                     |            |  |
|---------------------------------------------|--------------------|---------------|---------------------------|-----------|---------------------|------------|--|
| Fund                                        | Vendor             | Creating User | Service                   | Client ID | Client Name         | Amount     |  |
| Jumping Jacks Office Fund (TEST) CHECK FUND | Bobs Wax & Bubbles | Riley Zafft   | Rental Deposit Assistance | 17        | Banner, Bruce Henry | \$1,470.00 |  |
|                                             |                    |               |                           |           |                     |            |  |
|                                             |                    |               |                           |           |                     |            |  |
|                                             |                    |               |                           |           |                     |            |  |